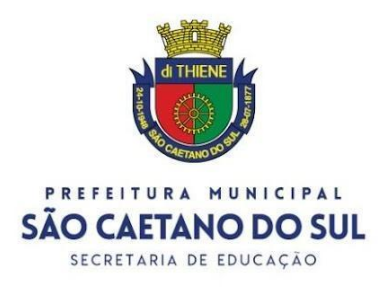

## TUTORIAL – Opção de jornada para o ano letivo de 2022

## Professor,

Com o objetivo de auxiliá-lo no processo de Opção de Jornada para o ano letivo de 2022 disponibilizamos este material. Leia atentamente à Instrução Normativa publicada e a este documento antes de acessar o sistema e concluir a sua opção. Qualquer dúvida entre em contato com a direção de sua Unidade Escolar.

Comissão de Atribuição

1. Acesse o endereço eletrônico educacao saocaetanodosul sp.gov.br e clique em Entrar

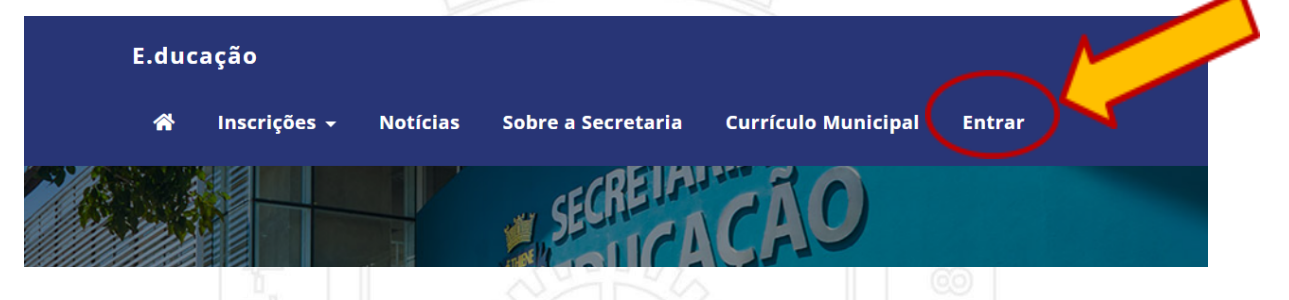

2. Na página de acesso que pedirá Usuário e Senha há duas possibilidades:

A. Primeiro acesso do professor: caso o professor esteja acessando este Portal pela primeira vez utilizar CPF como usuário e DOCENTE2021 como senha.

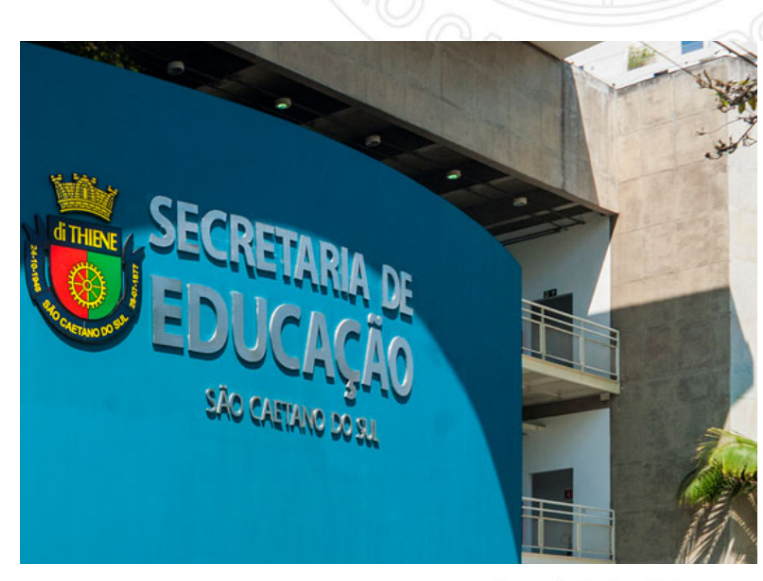

## E.ducação

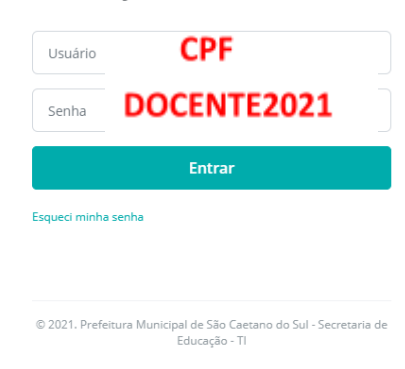

Avenida Goiás, 950 Bairro Santo Antônio - São Caetano do Sul - SP | CEP: 09521-300 Tel.: (11) 4224-0670

saocaetanodosul.sp.gov.br

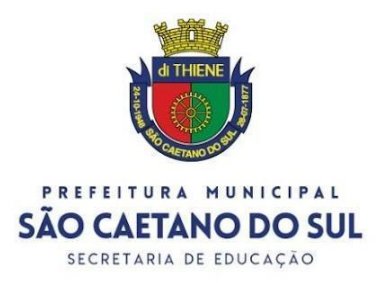

B. **Professor já possui acesso:** caso o professor já tenha acesso ao Portal deverá utilizar seu Usuário e Senha atuais.

**3.** Ao acessar a área restrita como professor, deverá ser selecionado, no menu lateral, a opção Atribuição Opção de Jornada.

|   | E.ducação                                                               | ٢ | ۴ | CARINA SANTO - |
|---|-------------------------------------------------------------------------|---|---|----------------|
|   | CARINA SANTO<br>SECURIC, SUPERVISÃO<br>Secretaria Municipal de Educação |   |   |                |
|   | Navegação                                                               |   |   |                |
|   | III Painel                                                              |   |   |                |
|   | 📢 Comunicados >                                                         |   |   |                |
|   | 2 Contato >                                                             |   |   |                |
|   | ner Acadêmico >                                                         |   |   |                |
|   | remoção                                                                 |   |   |                |
|   | 🗗 Atribuição 🔹 🗸                                                        |   |   |                |
|   | - • Processo                                                            |   |   |                |
| N | Leo Opção de Jornada                                                    |   |   |                |
|   | E Fundericitie >                                                        |   |   |                |
|   | Cuestionário >                                                          |   |   |                |
|   | Chamadar h                                                              |   |   |                |

4. Clique no ícone ao final da linha do Processo Atribuição 2022.

| E.ducação                                                                |                                     |               | ♦ ♦                     | CARINA SANTO - |
|--------------------------------------------------------------------------|-------------------------------------|---------------|-------------------------|----------------|
| 0                                                                        | Atribuição :: Acompanhamento        |               |                         |                |
| CARINA SANTO<br>SEEDLIC - SUPERVISÃO<br>Secretaria Municipal de Educação | Processo                            |               | ×                       |                |
| Navegação                                                                |                                     |               |                         |                |
| Painel                                                                   |                                     |               | -                       |                |
| 📢 Comunicados 🛛 👌                                                        | Processo 👻 Inicio 🗢 E               | ncerramento 🗢 | Status                  |                |
| 🤳 Contato 💦 📏                                                            | Atribuição 2022 16/11/2021 1        | 9/11/2021     | Opção de Jornada Aberta |                |
| is Acadêmico >                                                           | Mostrando de 1 até 1 de 1 registros |               | «                       | < 1 > »        |
| ≓ Remoção >                                                              |                                     |               |                         |                |

**5.** Nesta etapa clique no botão **NOVO** para indicar sua opção. Esta página também exibirá a opção do professor depois de efetivada.

Avenida Goiás, 950 Bairro Santo Antônio - São Caetano do Sul - SP | CEP: 09521-300 Tel.: (11) 4224-0670

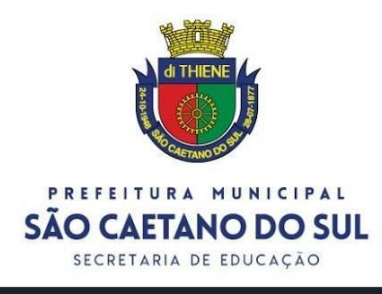

| E.ducação                                                    |                                                                                                    |                |            |          |        |              |              |            | ۲     | <b>.</b> | CARINA S    | anto 🗸      |
|--------------------------------------------------------------|----------------------------------------------------------------------------------------------------|----------------|------------|----------|--------|--------------|--------------|------------|-------|----------|-------------|-------------|
| 9                                                            | and the second second s | Remoção :: Ver |            |          |        |              |              |            |       | 5        | Vokar 📌 Nov |             |
| CARINA SANTO<br>PROFESSOR<br>Secretaria Municipal de Educaçã | io                                                                                                    |                | Funcionár  | io       |        |              |              | x          |       | >        |             | 1           |
|                                                              |                                                                                                    |                |            |          |        |              |              |            |       |          |             |             |
| Painel                                                       |                                                                                                    | Nama 🙃 Mat     | ieula 🏦 Dí | aita â C | -      | 13 0 2 4 2 4 | ÷ 23 0 = 5 % | ÷ 23 Ope2  | ÷ .   | 2 Oneão  | 53 Ope 7 e  |             |
| 📢 Comunicados                                                | >                                                                                                    | Nome - Math    | cula – Di  | gito - C | argo – | 1º Opçao     | 2º Opçao     | - 3º Opçad | 9 - 4 | • Opçao  | 5º Opçao    | *<br>_      |
| 🤳 Contato                                                    | >                                                                                                    |                |            |          | 14     | ennunnregisu | o encontrado |            |       |          |             |             |
| <b>≓</b> Remoção                                             | >                                                                                                    |                |            |          |        |              |              |            |       | «        | < ) > ) »   | <b>&gt;</b> |
|                                                              |                                                                                                    |                |            |          |        |              |              |            |       |          |             |             |

6. O próximo passo é fazer a seleção da matrícula referente à inscrição. Caso o professor tenha 2 matrículas serão exibidas 2 linhas. Clique sobre a linha referente à matrícula que irá efetuar a opção de jornada de modo que a mesma fique amarela. Por fim, clique em Próximo.

| E.ducação                                     |                                                                                    | 🌐 🌲 💽 CARINA SANTO 🗸       |
|-----------------------------------------------|------------------------------------------------------------------------------------|----------------------------|
| <b>B</b>                                      | Inscrição :: Cadastro                                                              | الله Voltar                |
| PROFESSOR<br>Secretaria Municipal de Educação | Funcionário     Selecione a matrícula     Opções     Selecione as opções desejadas |                            |
| Painel                                        |                                                                                    |                            |
| 📢 Comunicados 🛛 👌                             | Funcionário                                                                        |                            |
| 🤳 Contato 💦 📏                                 | CPF                                                                                |                            |
| ≓ Remoção >                                   |                                                                                    |                            |
| *                                             |                                                                                    |                            |
|                                               | Nome CPF 🗢 Matrícula 🗢 Dígito 🗢 Cargo                                              | 🗘 Ativo 🗘                  |
|                                               | CARINA DO ESPIRITO SANTE 19222705807 28765 1 PROF                                  | ESSOR NIVECII - MATEMATICA |
|                                               | Mostrando de 1 até 1 de 1 registros                                                | « < 1 > »                  |
|                                               |                                                                                    |                            |
|                                               |                                                                                    | Anterior Próximo           |

7. Na página a seguir faça a indicação de sua opção de jornada e de carga complementar preenchendo todos os campos. Ao terminar o preenchimento clique em Cadastrar.Alguns lembretes:

- Professor Nível I só tem opção de jornada 25h/a + 2htpc;

Avenida Goiás, 950 Bairro Santo Antônio - São Caetano do Sul - SP | CEP: 09521-300 Tel.: (11) 4224-0670

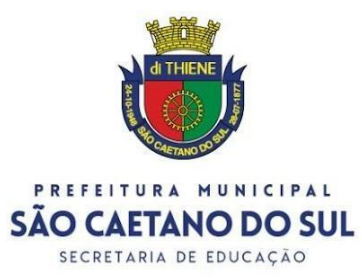

- Professor Nível I que desejar dobrar o período com aulas excedentes deve selecionar SIM no item complementar carga.

- Professor Nível II deve selecionar o Ensino de acordo com a etapa/modalidade que atua (Fundamental/Médio, EPT ou Educação Especial);

Professor Nível II deve selecionar a opção de jornada de acordo com a quantidade de aulas que deseja trabalhar independente da atribuição de aulas da matriz ou projetos.
A opção Complementar Carga deve ser selecionada como SIM caso o professor Nível II

opte:

a) pela Jornada de 18 h/a, mas deseja ter atribuídas entre 18h/a e 23h/a;

b) pela Jornada de 24 h/a, mas deseja ter atribuídas entre 24h/a e 38h/a.

- Ao clicar em CADASTRAR sua opção ficará registrada podendo ser alterada até o encerramento do processo no dia 19/11/2021.

| E.ducação                                               |                                                                            | 🌐 🌲 💽 CARINA SANTO 🗸                  |
|---------------------------------------------------------|----------------------------------------------------------------------------|---------------------------------------|
| CARINA SANTO                                            | Inscrição :: Cadastro                                                      | ් Voltar                              |
| SEEDUC - SUPERVISÃO<br>Secretaria Municipal de Educação | Funcionário Selecione a matrícula     Opções Selecione as opções desejadas | <u>^</u>                              |
|                                                         |                                                                            | · · · · · · · · · · · · · · · · · · · |
| Painel                                                  | Ensino                                                                     |                                       |
| 📢 Comunicados 🛛 👌                                       | ···· V                                                                     |                                       |
| 🤳 Contato 🛛 🔪 👌                                         | Opção de Jornada                                                           |                                       |
| 🞓 Acadêmico 🛛 🔷 👌                                       | V                                                                          |                                       |
| <b>⇄</b> Remoção >                                      | Acumula Cargo                                                              |                                       |
| 되 Atribuição 🛛 🔶                                        | · · · · · · · · · · · · · · · · · · ·                                      |                                       |
| 💵 Funcionário 🛛 🔪                                       |                                                                            |                                       |
| 📋 Questionário 🛛 🔶                                      | Deseja complementar carga?                                                 |                                       |
| ① Chamados >                                            | · · · · · · · · · · · · · · · · · · ·                                      | <b>¥</b>                              |
| Supervisão >                                            |                                                                            |                                       |
| 👖 Instituição 🛛 📏                                       | Anterior                                                                   | Próximo Cadastrar                     |
| 🔑 Administrador 💦 📏                                     |                                                                            |                                       |

**8.** Ao finalizar seu cadastro será exibida a tela de confirmação com sua opção para consulta até o final do processo.

Avenida Goiás, 950 Bairro Santo Antônio - São Caetano do Sul - SP | CEP: 09521-300 Tel.: (11) 4224-0670

## saocaetanodosul.sp.gov.br

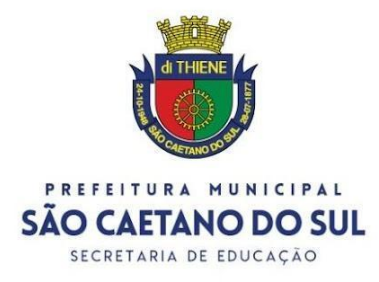

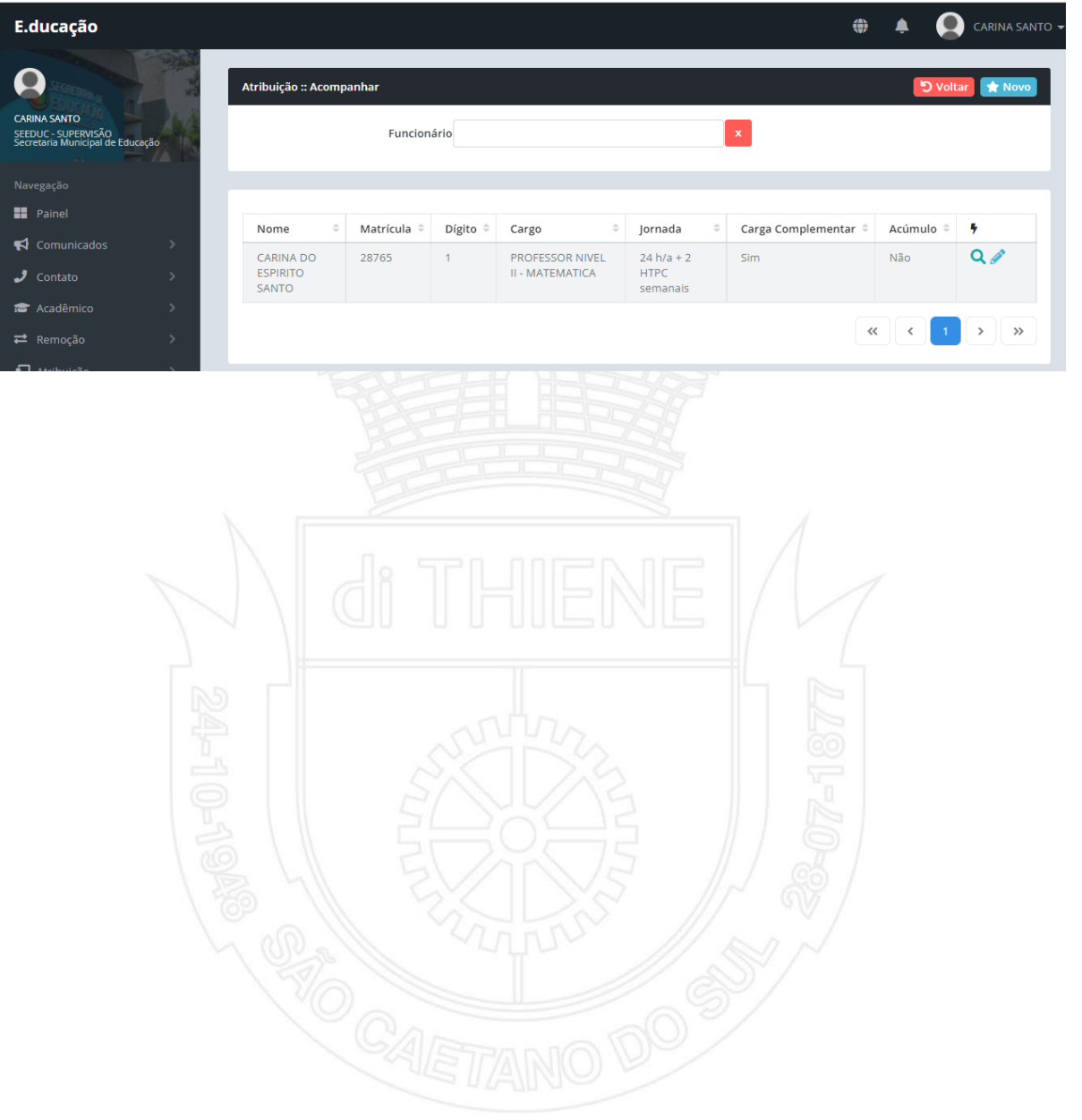

Avenida Goiás, 950 Bairro Santo Antônio - São Caetano do Sul - SP | CEP: 09521-300 Tel.: (11) 4224-0670

saocaetanodosul.sp.gov.br